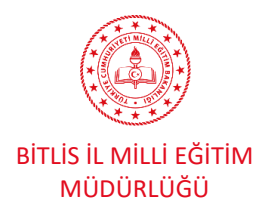

## OKUL VE KURUMLAR İÇİN BAŞVURULAR

Bitlis İl Millî Eğitim Müdürlüğünün 2021-2027 yılları arasında sürdüreceği Erasmus+ Akreditasyon faaliyetleri 21.yüzyıl becerilerinin gerektirdiği modern eğitim ortamlarında değişime ve gelişime açık, insan odaklı, kaliteli eğitim öğretim imkânı sağlamayı hedeflemektedir. Müdürlüğümüz uluslararası akredite güvenilir bir kurum olarak uhdesindeki kurum ve kuruluşları destekleyecek şekilde planlamalar yapmıştır.

## 1. Başvuru Öncesi Kayıt

## EU Login Kayıt Oluşturma

Bitlis İl Millî Eğitim Müdürlüğü Erasmus Akreditasyonu kapsamında personel ve öğrenci hareketlilik başvurusu yapacak kurumlarımızın, öncelikle Avrupa Komisyonu Kimlik Tanımlama Sistemine bireysel olarak kaydolmaları ve EU Login (eski adıyla ECAS) kullanıcı hesabı edinmeleri gerekmektedir.

## **1.OKULLAR İÇİN BAŞVURU**

1.Adım: EU Login hesabı olmayan okullar:

OID Numarası Nasıl Alınır?(YÖNERGE)

OID Numarası Öğrenme ve OID Numarası Nasıl Alınır?(VİDEO 1)

OID Numarası Öğrenme ve OID Numarası Nasıl Alınır?(VİDEO 2)

Bitlis AR-GE nin sitesinde de yayınlanan OID Numarası Nasıl Alınır videoları izlenmelidir.

EU Login hesabı olmayanlar "Create an account" sekmesini tıklayarak öncelikle bir EU Login hesabı edinir ve daha sonra sisteme giriş yapar. Bu kullanıcı hesabı bireysel kayıttır ancak kurumsal adresle bir EU Login hesabı oluşturulması ve Organizasyon Kimliği için kurumsal EU Login hesabının kullanılması tavsiye edilir.

## OID Numarasının Alınması

Kurumunuza ait bir OID mevcut değilse <u>Organisation Registration system for Erasmus+ and</u> <u>European Solidarity Corps (https://webgate.ec.europa.eu/erasmus-esc/organisation-</u> <u>registration/screen/home</u>) sayfasında yer alan <u>"Register my organisation"</u> sekmesinden kayıt yapmanız gerekmektedir. Sisteme <u>EU Login</u>

(<u>https://webgate.ec.europa.eu/cas/eim/external/register.cgi</u>) kullanıcı bilgisi ile giriş yapılması gerekmektedir.

Kurumunuz adına kayıt yapılırken aşağıdaki hususlara dikkat edilmelidir:

- İlgili sisteme güncel bilgiler ile kayıt olunmalıdır.
- OID, Erasmus+ programının tüm ülke merkezli proje başvurularında kullanılmak üzere bir kere alınmalıdır.

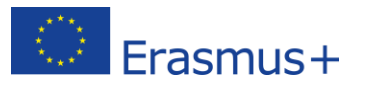

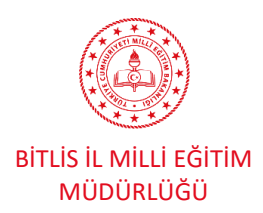

#### 2024 Yılı Konsorsiyum Başvuru Rehberi

- OID için kayıt oluştururken kaydı gerçekleştiren kişiye özgü kullanıcı adı ve şifreler yerine, her zaman hatırlanabilecek kullanıcı adı ve şifre tercih edilmelidir. Bu bilgiler sonraki dönem başvurularında da kullanılmak üzere ilgili kişilerin erişimine olanak sağlayacak şekilde muhafaza edilmelidir. (Authorised Users ekranında birden fazla kişi de yetkilendirilebilmektedir.)
- Kayıt formundaki tüm bilgiler girildikten ve kayıt gerçekleştirildikten sonra sistem OID'yi otomatik üretir.
- OID, "E" harfi ile başlayan ve 8 rakamla devam eden bir numaradır (Örneğin: E12345678).
- Kurumunuzun yasal statüsünü gösteren Tüzel Kişilik Formu da sisteme yüklenmiş olmalıdır. Bağlantı adresi verilen sayfada yer alan tüzel kişilik formlarından kurum/kuruluşunuzun yasal statüsüne uygun olanı indirip ORS'ye yükleyiniz: https://ec.europa.eu/info/publications/legal-entities\_en
- OID kayıt süreci ile ilgili detaylı bilgilere Avrupa Komisyonu tarafından hazırlanan <u>Organisation Registration system for Erasmus+ and European Solidarity Corps</u> sayfasından ulaşılabilir.

Daha önce Erasmus+ Programına başvuruda bulunan ve PIC koduna sahip olanlara otomatik olarak OID atanmıştır. Atanmış olan OID, Organisation Registration system for Erasmus+ and European Solidarity Corps sayfasındaki "Search" alanına kurum/kuruluş adı veya "arama kriterlerini genişlet" butonu tıklanarak PIC kodu, vergi numarası vb. bilgiler girilerek öğrenilir. Önceki dönemlerde birden fazla PIC kodu almış olanlar, başvuru yapılacak programdan sorumlu birimle iletişime geçmelidir.

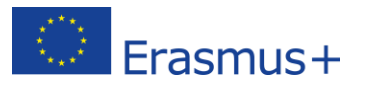

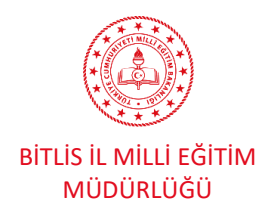

### 2. TURNA PORTAL Konsorsiyum Başvuru Formuna Giriş

Bitlis İl Millî Eğitim Müdürlüğü, Okul Eğitimi Alanı kapsamında yöneteceği hareketliliklerin başvurularını almak ve sonuçlarını değerlendirmek, yürütülmesini izlemek, değerlendirme-raporlama işlemleri için Türkiye Ulusal Ajansı tarafından geliştirilen **TURNA PORTAL** kullanacaktır. Konsorsiyum üyesi olmak isteyen okul ve kurumlar, başvurularını okul müdürlerinin e-Devlet şifreleri ile giriş yaparak **TURNA PORTAL** üzerinden sistemi üzerinden yapacaklardır. Her kurum en fazla 1 adet başvuru yapabilir.

## 3. Başvuru Formu İçin Bilgi Güncelleme ve Öğretmen Yetkilendirme Modülleri

2024 yılı Okul Eğitimi Alanı Konsorsiyum Çağrısı döneminde Bitlis İl Millî Eğitim Müdürlüğü koordinatörlüğünde yürütülecek olan projelerde konsorsiyum üyesi olmak için başvuruda bulunacak okullarımız aşağıdaki görsellerle tarif edilen sistem üzerinden başvurularını yapacaktır. Başvurular <u>https://turnaportal.ua.gov.tr/</u> adresinden yapılacaktır.

| * IURRIEH ANI, INES                                                            | Türkiye Ulusal Ajans                                                                                                    | sı ve THY işbirliği ile<br>İmli                                                 |  |
|--------------------------------------------------------------------------------|----------------------------------------------------------------------------------------------------|---------------------------------------------------------------------------------|--|
| TÜRKİYE ULUSAL AJANSI                                                          | İLE TÜRK HAVA YOLLARI ARASINDA İN<br>PROTOKOLÜNE İLİŞKİN DUYURU                                                               | ızalanan işbirliği                                                              |  |
| TÜRKİYE ULUSAL AJANSI                                                          | ÎLE TÜRK HAVA YOLLARI ARASINDA ÎN<br>PROTOKOLÜNE ÎLÎŞKÎN DUYURU<br>Kurum Adiya da Île<br>Îlan 11                              | IZALANAN İŞBİRLİĞİ<br>Adı Q Ara<br>Bitiş Tarihi †1                              |  |
| TÜRKİYE ULUSAL AJANSI<br>Kurum Adı †1<br>Fath Mesleis Ve Teknik Anadolu Lisesi | ILE TÜRK HAVA YOLLARI ARASINDA İA<br>PROTOKOLÜNE İLİŞKİN DUYURU<br>Kurum Adı ya da İar<br>Ian 11<br>Mesiki Eğtim Akreditaşıon | IZALANAN İŞBİRLİĞİ<br>Adı Q Ara<br>Bitiş Tarihi † J<br>26.11.2023 23.59 C Detay |  |

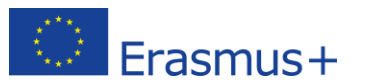

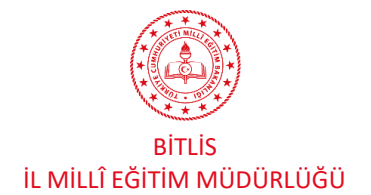

#### 2024 Yılı Konsorsiyum Başvuru Rehberi

| evlet Şifresi Mobi                                   | I İmza Elektronik İmza                                                   | T.C. Kimlik Kartı                                | İnternet Bankacılığı |                                                                                      |                                                                                                    |
|------------------------------------------------------|--------------------------------------------------------------------------|--------------------------------------------------|----------------------|--------------------------------------------------------------------------------------|----------------------------------------------------------------------------------------------------|
| C. Kimlik Numaranızı ve e<br>dığınız yerden devam ed | e-Devlet Şifrenizi kullanarak kiml<br>Iebilirsiniz. e-Devlet Şifresi Nec | iğiniz doğrulandıktan sonı<br>lir, Nasıl Alınır? | a işleminize         | Giriş yapmak istediğiniz TURNA,<br>aşağıdaki listeyi kontrol ederek, p<br>etmeyiniz. | bazı kişisel bilgilerinize erişim hakkı istemektedir. Lütfen<br>aylaşmak istemediğiniz bir bilginiz var ise işleme devam |
| * T.C. Kimlik No                                     |                                                                          |                                                  | •                    | 1- Kimlik Doğrulaması                                                                |                                                                                                    |
| * e-Devlet Şifresi                                   | [                                                                        |                                                  |                      | 2- Kimlik Numarası, Ad, Soyad k                                                      | ilgileriniz.                                                                                                    |
|                                                      | * e-Devlet <b>şifrenizi unutmanız</b><br>telefonunuzdan yenileme işler   | durumunda doğruladığınız<br>mi yapabilirsiniz.   | cep                  | 3- Anne Adı, Baba Adı, Cinsiyet,                                                     | Doğum Tarihi, Medeni Hal gibi temel bilgileriniz.                                                                        |
|                                                      |                                                                          | Sifre                                            | mi Unuttum           | 4- Sistemde kayıtlı olan doğrula                                                     | nmış e-Posta adresiniz ve telefon numaranız.                                                                             |
| İpta                                                 | al                                                                       | Giriş Yap                                        |                      | iptal                                                                                | Onayla                                                                                                    |

## **Okul müdürünün** TC Kimlik Numarası ve e-devlet şifresi ile giriş yapılır ve açılan ekranda 'onayla' butonu tıklanır.

| Tinchy LUCKA, ALMASS                                                                                                    | T.C.<br>DIŞİŞLERİ BAKANLIĞI<br>AVRUPA BIRLİĞİ BAŞKANLIĞI<br>TÜRKİYE ULUSAL AJANSI                                                                                                    |
|----------------------------------------------------------------------------------------------------|----------------------------------------------------------------------------------------------------|
| T.C. Dışişleri Bakanlığı, Avrupa Birliği Başkanlığı, Avrupa Birliği Eğitim ve C<br>kuruluşlarla, eğitim ve gençlik alanında finansal destek, öğrenme ve har<br>çalışır. Başkanlık faaliyetlerinden faydalanan yararlanıcıların kişisel verilerin<br>sayılı Kişisel Verilerin Korunması Kanununun 4 üncü maddesinde belirtilen<br>işlem yapılır. Kayıt ortamları; elektronik veriler için bilişim sistemi sunucula                                                                                          | Sençlik Programları Merkezi Başkanlığı, misyonu gereğince başta Avrupa Birliği olmak üzere diğer ülkeler ve uluslarar<br>reketlilik fırsatları sağlayan programların yürütülmesi ve yenilerinin hayata geçirilmesi faaliyetlerini yerine getirmek i<br>i toplar ve "bilmesi gereken" prensibine bağlı olarak kişisel ve özel nitelikli kişisel verileri işler. Verilerin işlenmesinde 66<br>ilkeler ve 12 nci maddesi gereği bu verilerin korunmasına yönelik alınması gereken tedbirler göz önünde bulundurular<br>rı, uygulamaları, kurumsal bilgisayarlar ve depolama ortamları olup basılı dokümanlar için ise ofis ve arşivlerdir.                                                                                                    |
| Başkanlık, yararlanıcıların projeler gereği toplanan kimlik bilgilerini, iletişin<br>kamera ve fotoğraf görüntülerini, Kanun'un 5 inci ve 6 ncı maddelerinde b<br>devam ettirdi mündetre doğrundan va da dolavlı vöntemlerler                                                                                                    | n bilgilerini, proje bilgilerini, Kurum ağı kullanılarak gerçekleştirilen internet erişim bilgilerini, kampüs giriş-çıkış bilgileri<br>elirtilen kişisel veri işleme şartları kapsamında toplayabilmektedir. Kişisel ve özel nitelikli kişisel veriler, Başkanlık ile ilişk                                                                                                    |
| <ul> <li>İdari ve adli makamlardan gelen bilgi taleplerinin cevaplandırılması I</li> </ul>                                                                                                    | hukuki sürecler ve mevzuata uvum sağlanması amacıvla                                                                                                    |
| <ul> <li>Başkanlık yerleşkesi içerisinde ziyaretçilerin, can ve mal güvenliğinin<br/>yargı organlarının veya yetkili idari kuruluşların gereklilik ve taleplerir</li> </ul>                                                                                                    | sağlanması veya bu maddede belirtilenlere ilişkin kurallara uyum sağlanması da dâhil olmak üzere yasal yükümlülükler<br>nin yerine getirilmesi amacıyla,                                                                                                    |
| <ul> <li>Ziyaretçi sağlık hizmetlerinin ve iş sağlığı ve güvenliği yükümlülükleri</li> </ul>                                                                                                    | inin yürütülmesi amacıyla, Başkanlığın sunmuş olduğu hizmetlerin kullanılması amacıyla,                                                                                                    |
| <ul> <li>Programların ülkemizde daha etkin ve verimli hale getirilebilmesi için</li> </ul>                                                                                                    | ı yapılan istatistiki çalışmalarda ve etki analizi araştırmalarında kullanılması amacıyla,                                                                                                    |
| <ul> <li>Program uygulamalarının değerlendirildiği, süreçler ve sonuçlarının a</li> <li>Bashashiya susmus aldı ğu bişmatlarin kullaşılaran amazıda</li> </ul>                                                                                                    | analiz edildiği araştırma ve raporlamalarda kullanılması amacıyla,                                                                                                    |
| <ul> <li>başkanlığır sunnuş öldüğü nemeterin kunanıması anacıyla,</li> </ul>                                                                                                    |                                                                                                    |
| işlenebilmektedir.<br>Yukanda izah edilen esaslar çerçevesinde, kişisel ve özel nitelikli kiş<br>toplanabileceğini ve işlenebileceğini, kanunen yetkili kamu kurum ve<br>süreçlerinin takibi için ilgili danışmanlık firmalarına, avukatlara, ilgili yargı r                                                                                                    | isel verilerimin, belirtilen amaçlara bağlı kalmak kaydıyla, kanunun belirttiği yöntem ve amaçlara uygun şeki<br>kuruluşlarına, Kişisel Verileri Koruma Kurumu'na, Kolluk Kuvvetleri'ne, Bilgi Teknolojileri ve İletişim Kurumu'na, d<br>merciilerine aktarılabileceğini ve bu hususta açık rızam olduğunu kabul ve beyan ederim.                                                                                                    |
| Bununla birlikte, KVK Kanunu'nun 11.maddesi ve ilgili mevzuat uyarınca;<br>bilgî talep etme, kişisel verilerimin işlenme amacını ve bunların amacına u<br>kişisel verilerimin eksik veya yanlış işlenmiş olması hâlinde bunların düze<br>veya yok edilmesini isteme, düzeltme ve silinme talepleri üzerine yapıl<br>sistemler vasıtasıyla analiz edilmesi suretiyle kendi aleyhime bir sonucun<br>giderilmesini talep etme ve bu hakları Başkanlığınız Veri Sorumlusu<br>bilgilendirildiğimi beyan ederim. | Başkanlığa başvurarak kendimle ilgili; kişisel veri işlenip işlenmediğini öğrenme, kişisel verilerim işlenmişse buna iliş<br>ygun kullanılıp kullanılmadığını öğrenme, yurt içinde veya yurt dışında kişisel verilerimin aktarıldığı üçüncü kişileri bili<br>Itilmesini isteme, işbu verilerin işlenmesini gerektiren sebeplerin ortadan kalkması hâlinde kişisel verilerimin<br>an işlemlerin, kişisel verilerin işlenmesini gerektiren sebeplerin ortadan kalkması hâlinde kişisel verilerimin<br>rortaya çıkmasına itiraz etme, kişisel verilerimin kanına aykırı olarak işlenmesi sebebiyle zarara uğramam hâlinde zara<br>irtibat Kişisi'ne iletmek üzere Başkanlığa yazılı şekilde başvurarak talep etme haklarına sahip olduğum konusu |
| Ayrıca, işbu Sözleşme kapsamında paylaşılmış kişisel verilerimin doğru ve                                                                                                    | güncel olduğunu; bu bilgilerde değişiklik olması halinde değişiklikleri Başkanlığa bildireceğimi kabul ve beyan ederim.                                                                                                    |
| Özel nitelikli kişisel verilerim (uyruk, ceza mahkûmiyeti ve güvenlik tedbir<br>üyelîği, siyasi düşünce vb.) de dâhil olmak üzere ilgili kişisel verilerimin i<br>zarfında saklanmasına açık rızam olduğunu beyan ederek bu hususta tar<br>Korunması ve İşlenmesi hakkında Aydınlatma Beyanını ve iş bu Açık Rıza N                                                                                                    | rleri bilgisi, kan grubu, sağlık verileri, din, mezhep ve felsefi inanç, biyometrik ve genetik veriler, dernek, vakıf ve send<br>şlenmesine, ilgili süreç kapsamında işlenme amacı ile sınırlı olmak üzere kullanılmasına ve paylaşılmasına, gereken sı<br>rafima gerekli aydınlatmanın yapıldığını, Avrupa Birliği Eğitim ve Gençlik Programları Merkezi Başkanlığı Kişisel Verile<br>Aletni'ni okuduğumu ve anladığımı;                                                                                                    |
| Veri Sorumlusu:Avrupa Birliği Eğitim ve Gençlik Programları Merkezi Başk                                                                                                    | canlığı                                                                                                    |
|                                                                                                    |                                                                                                    |
|                                                                                                    | Kabul Etmiyorum Kabul Ediyorum                                                                                                    |
|                                                                                                    | 🛱 Gönder                                                                                                    |
|                                                                                                    |                                                                                                    |

Açılan ekrandaki veri kullanım izni için **'Kabul Ediyorum'** butonu tıklanır ve **'Gönder'** butonuna basılır.

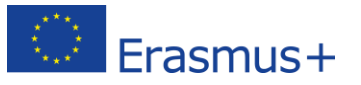

ERASMUS+ OKUL EĞİTİMİ

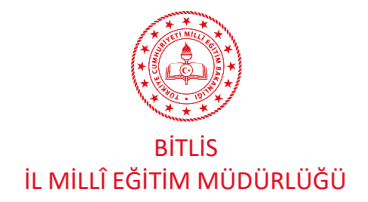

| RASMUS+ OKUL EĞİTİMİ                                                                                                    |                                                                                                    | 2024 Yılı Konsorsiyum Başvuru Rehberi |
|----------------------------------------------------------------------------------------------------|----------------------------------------------------------------------------------------------------|---------------------------------------|
|                                                                                                    |                                                                                                    |                                       |
| SINIF ÖĞRETMEN<br>Lisans Program                                                                                                    | lan ekranda sol üst köşede okla g<br>Iliği pr. (iö)                                                                                                    | österilen kişi simgesine tıklanır.    |
|                                                                                                    | lianlar<br>Desume Desume Bitis                                                                                                    | Duyurular!                            |
| İlan                                                                                                    | Başvuru Başvuru Bitiş<br>Başlangıç Tarihi Tarihi                                                                                                    | Duyuru Ozelliği!                      |
| <ul> <li>Bireysel</li> <li>Profi</li> <li>Basvurulerm</li> <li>TrtY Indirim Kodu</li> <li>Veii Giripi</li> <li>Ögretmen Ögrenci Giripi</li> </ul> | Kişisel Bilgiler       E         TCKN       E         Posta *       Miles&Smiles K         Gazi veya Şehi       2228 Sayılı So         Annesi, babas       Annesi, babas | jtim Bilgileri Personel Bilgileri     |

Profil sekmesine tıklanır ve ekranda okul müdürünün TC kimlik numarası ve doğum tarihi otomatik olarak görünecektir. Bu ekranda, öncelikle kişinin e-posta adresini ve telefon numarasını doğru bir şekilde girilerek **'Güncelle'** butonuna basılacaktır. Ardından her iki bölümün de kenarında belirecek olan **'Doğrula'** butonuna basılarak önce e-posta adresi (e-posta adresine gelen doğrulama kodunu buraya girilerek doğrulama işlemi yapılır.) sonrasında da cep telefonunun (cep telefonuna gelen doğrulama SMS' ini buraya girilerek doğrulamaişlemi yapılır.) doğrulaması gerekmektedir. Miles&Smiles Kodu zorunlu değildir.

ÖNEMLİ NOT: Bu bölümdeki kişisel bilgiler doğrulanmadan sistemde <u>herhangi bir işlem</u> yapılamamaktadır.

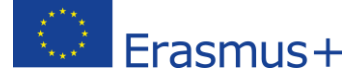

bitlisarge.meb.gov.tr

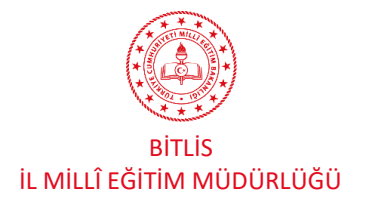

| Kişisel Bilgiler       Eğitim Bilgileri       Personel Bilgileri         Onaylanan Personel Bilgisi       Onay Bekleyen Personel Bilgisi         Image: Comparison of the personel Bilgisi       Image: Comparison of the personel Bilgileri'         Aynı ekranda 'Personel Bilgileri' sekmesine tıklanır ardından         'Personel Bilgisi Ekle'                                                                                                    | ASMUS+ OKUL EĞİTİMİ | 2024 Yılı Konsorsiyum Başvuru                                                                                      | Rehberi |
|----------------------------------------------------------------------------------------------------|---------------------|----------------------------------------------------------------------------------------------------|---------|
| Onaylanan Personel Bilgisi       Onay Bekleyen Personel Bilgisi         Image: Comparison of the personel Bilgisi       Image: Comparison of the personel Bilgisi         Image: Comparison of the personel Bilgisi       Image: Comparison of the personel Bilgisi         Image: Comparison of the personel Bilgisi       Image: Comparison of the personel Bilgisi         Image: Comparison of the personel Bilgisi       Image: Comparison of the personel Bilgisi         Image: Comparison of the personel Bilgisi       Image: Comparison of the personel Bilgisi         Image: Comparison of the personel Bilgisi       Image: Comparison of the personel Bilgisi         Image: Comparison of the personel Bilgisi       Image: Comparison of the personel Bilgisi         Image: Comparison of the personel Bilgisi       Image: Comparison of the personel Bilgisi         Image: Comparison of the personel Bilgisi       Image: Comparison of the personel Bilgisi         Image: Comparison of the personel Bilgisi       Image: Comparison of the personel Bilgisi         Image: Comparison of the personel Bilgisi       Image: Comparison of the personel Bilgisi         Image: Comparison of the personel Bilgisi       Image: Comparison of the personel Bilgisi         Image: Comparison of the personel Bilgisi       Image: Comparison of the personel Bilgisi         Image: Comparison of the personel Bilgisi       Image: Comparison of the personel Bilgisi         Image: Comparison of the person of the person |                     | Kişisel Bilgiler Eğitim Bilgileri Personel Bilgileri                                                               |         |
|                                                                                                    |                     | Onaylanan Personel Bilgisi Onay Bekleyen Personel Bilgisi                                                          |         |
| Aynı ekranda 'Personel Bilgileri' sekmesine tıklanır ardından<br>'Personel Bilgisi Ekle' butonuna tıklanır                                                                                                    |                     | + Personel Bilgisi Ekle                                                                                            | Sorgula |
|                                                                                                    |                     | Aynı ekranda 'Personel Bilgileri' sekmesine tıklanır ardından<br><b>'Personel Bilgisi Ekle'</b> butonuna tıklanır. |         |
|                                                                                                    |                     |                                                                                                    |         |

|                                                     | Consulanan Personel Bilgileri     Onavlanan Personel Bilgileri |          |
|-----------------------------------------------------|----------------------------------------------------------------|----------|
| Personel Bilgisi                                    |                                                                | ×        |
| – Personel Türü <u>*</u><br>Personel / Milli Eğitim | Sehir Seçiniz *                                                |          |
| - Kurum *<br>Şükrü Şankaya Anadolu Lisesi           |                                                                | ~        |
|                                                     |                                                                | . Comula |

## Personel Bilgisi Ekranından 'Personel Türü', 'Şehir' ve 'Okul/Kurum' seçilerek 'Sorgulama' işlemi yapılır.

| Kişisel Bilgiler Eğitim Bilgileri Personel Bilgileri      |                                      |
|-----------------------------------------------------------|--------------------------------------|
| Onaylanan Personel Bilgisi Onay Bekleyen Personel Bilgisi |                                      |
| + Personel Bilgisi Ekle                                   | + Öğretmen Ekle 🕁 MEB Bilgi Güncelle |
| Öğretmen<br>Görev                                         | Kurum                                |
|                                                           |                                      |
|                                                           |                                      |
|                                                           |                                      |

Personel bilgileri otomatik olarak MEBBİS üzerinden gelecektir. Eğer bilgiler sistemde görünmezse 'MEB Bilgi Güncelle' butonu ile güncelleme sağlanabilir ya da personel bilgileri manuel olarak da girilerek üst kurumun onayına gönderilir. Ancak okul müdürleri sistemde tanımlı olduğundan tüm okul müdürleri bu işlemleri yaptığında bilgiler otomatik olarak MEBBİS siteminden **TURNA PORTAL** sistemine aktarılmaktadır.

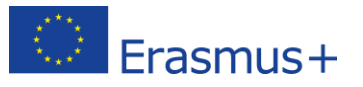

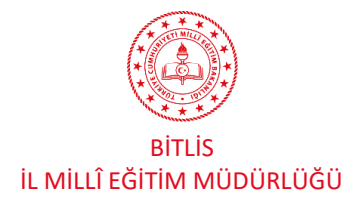

| Kişisel Bilgiler Eğitim Bilgileri Personel Bilgileri      |                                      |
|-----------------------------------------------------------|--------------------------------------|
| Onaylanan Personel Bilgisi Onay Bekleyen Personel Bilgisi |                                      |
| + Personel Bilgisi Ekle                                   | + Öğretmen Ekle 🕁 MEB Bilgi Güncelle |
| Unvan<br>Öğretmen                                         | Brans                                |
| Görev                                                     | Kurum<br>Anadolu Lisesi              |
|                                                           |                                      |
|                                                           |                                      |
|                                                           |                                      |

Eğer Okul/Kurumun Okul Eğitimi Konsorsiyumu başvurusu bir öğretmen tarafından yapılacaksa okul müdürü tarafından yukarıdaki aynı sayfada **'Öğretmen Ekle'** butonuyla okul ya da kurumdaki bir öğretmen de kurumsal giriş için yetkilendirilebilmektedir.

| Öğretmen Bilgisi Ekle/Düzenle ×                                                                                                    | Konsorsivum Basvuru Yapabilecek Öğretmenler Listesi (Kurumunuz Adına)<br>Öğretmen Bilgisi Ekle/Düzenle × |
|----------------------------------------------------------------------------------------------------|----------------------------------------------------------------------------------------------------|
| <b>'Yeni Kayıt'</b> butonu tıklanarak açılan<br>pencerede yetkilendirlecek öğretmenin<br>bilgileri girilerek <b>'kaydetme'</b> işlemi<br>yapılır. | TCKN *       Ad       Soyad       X       Vazgeç ✓ Kaydet                                                |

Tüm bu güncelleme ve veri girişi işlemlerinin ardından okul müdürü sistemden çıkıp tekrar girdiğinde kendisi için aşağıdaki şekli ile hem **Bireysel** hem de **Kurumsal** giriş penceresi açılacaktır.

ÖNEMLİ NOT: Okul müdürü tarafından yetkilendirilmiş olan öğretmen de sisteme önce Bireysel giriş yaparak yukarıda belirtilen ve kendisine ait olan tüm verileri sisteme girmeli ve doğrulama işlemini yapmalıdır. <u>Bireysel</u> sistemde tüm güncellemeler ve veri doğrulamaları yapılmazsa yetkilendirilmiş öğretmen için 'Kurumsal' giriş açılmayacaktır.

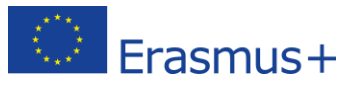

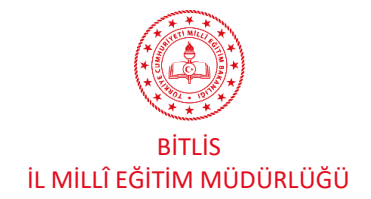

## 4.Kurumsal Konsorsiyum Başvuru İşlemleri

Başvurular <u>https://turnaportal.ua.gov.tr/</u> adresinden ya da aşağıdaki link veya karekod vasıtasıyla yapılacaktır.

Tüm verileri yukarıdaki göresellerde anlatılan işlemler vasıtasıyla güncellenen okul müdürleri ve yetkilendirilen öğretmenler için Konsorsiyum Başvuru adımları aşağıda görsellerle anlatılmıştır.

| Chemican and a second second sec | e-Devlet şifre                | esi ile girişi yap butonu tıkla | nır.                                      |
|----------------------------------------------------------------------------------------------------|-------------------------------|---------------------------------|-------------------------------------------|
| C<br>C<br>TÜRKİ                                                                                                    | RUNES<br>YE ULUSAL AJANSI İLI | Türkiye Ulusal Ajans            | sı ve THY işbirliği ile                   |
| Concernent a Second                                                                                                    | P                             | ROTOKOLÜNE İLİŞKİN DUYURU       | n Adi                                     |
| Kurum Adı ↑↓                                                                                                    |                               | ilan †↓                         | Bittiş Tarihi 1                           |
| Fatih Mesleki Ve Teknik Anadolu L                                                                                                    | isesi                         | Mesleki Eğîtim Akreditasyon     | 26.11.2023 23:59 C Detay                  |
| ı <b>msal'</b> giriş                                                                                                    | Bağlantılı Hesap              | lar                             | Çıkış                                     |
| rek devam                                                                                                    | Kurumsal (p) E                | Kurumu                          | n adı seçilir.                            |
|                                                                                                    | Proje Sektörü                 | Proje Se                        | ktörü <b>'Okul Eğitimi(SCH)'</b> seçilir. |
| ŀ                                                                                                    | Proje Türü                    | Proje Ti                        | irü <b>'KA1'</b> seçilir.                 |
|                                                                                                    |                               | Giriş                           |                                           |

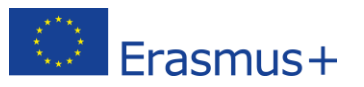

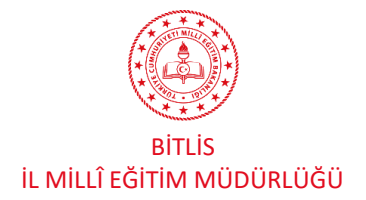

## ERASMUS+ OKUL EĞİTİMİ 2024 Yılı Konsorsiyum Başvuru Rehberi TURNAPortal Son Yayınlanan İlan 2024 - Toplam Başvuru 2 0 Ξ Açılan sayfada ok işareti ile gösterilen simge tıklanır. İlanlar Anlaşmalar Başvuru Başvuru Bitiş Kurum Adı Başla İlan İlan tür Başlangıç Tarihi Tarihi

#### **TURNAPortal** $\equiv$ Son Yayınlanan İlan 2024 - Toplam Başvu **Kurumsal** 0 20 ... 俞 Kurum Bilgi Konsorsiyum Başvuru Ê İlanlar Açılan menüde 'Konsorsiyum Başvuru' sekmesine tıklanır. žΞ Başvuru İşlemleri Belge Değerlendirme Ê Hareketlilik 10 Öğ.Per. Onay Ev Sahibi Kurum E İlanlar Firma Kullanıcı + Başvuru Başvuru Bitiş Kurum Adı İlan İlan tür 2 Sorular Başlangıç Tarihi Tarihi 3 Konsorsiyum Üye 10 S.S.S.

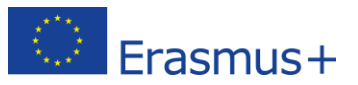

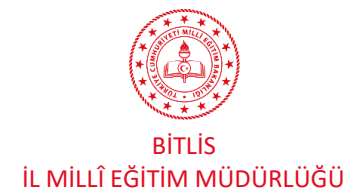

#### 2024 Yılı Konsorsiyum Başvuru Rehberi

| lian Adı                                                            | Son Başvuru Tarihi Başvuru Durum Baş | vuru Sonuç İşle |
|---------------------------------------------------------------------|--------------------------------------|-----------------|
| ercan doğan ortaokulu öğrenci grup hareketliliği                    | 29.02.2024 00:00                     | ٥               |
| akpazar ortaokulu öğrenci grup hareketliliği                        | 29.02.2024 00:00                     |                 |
| konsorsiyum                                                         | 11.02.2024 23:59                     | ٥               |
| 2024 Erasmus+Okul Eğitimi Konsorsiyum Üyeliği Başvuruları           | 11.02.2024 23:59                     |                 |
| 2024 Erasmus+ Okul Eğitimi Konsorsiyum Üyeliği Başvuruları          | 11.02.2024 23:59                     | ٥               |
| Bitlis İl Milli Eğitim Müdürlüğü 2024 Yılı Erasmus+ Okul Eğitimi Ak | 09.02.2024 23:59                     |                 |
| BOLU İL MİLLİ EĞİTİM MÜDÜRLÜĞÜ 2024 OKUL EĞİTİMİ AKREDİTASYON KONSO | 09.02.2024 23:59                     | ٥               |
| ÇORUM İL MILLİ EĞİTİM MÜDÜRLÜĞÜ ERASMUS+ 2023-1-TR01-KA121-SCH-0001 | 09.02.2024 23:59                     |                 |

Aktif ilanlardan **'Bitlis İl Milli Eğitim Müdürlüğü 2024 Yılı Erasmus+ Okul Eğitimi Akreditasyonu Konsorsiyum Okul Başvuruları'** seçilerek ok ile gösterilen simgeyetıklamak suretiyle ilan açılır.

| TURNAPortal                    | Başvuru Onay Formu                                                                                                    |                                                                                                    | ×                                                                  |
|--------------------------------|----------------------------------------------------------------------------------------------------|----------------------------------------------------------------------------------------------------|--------------------------------------------------------------------|
| llan Adı                       | Bitlis İl Milli Eğitim Müdürlüğü Okul Eğitimi Akredi                                                                                       | itasyonu Kapsamında 2024 Yılı Erasmus+ Çağrısı Kor                                                                                          | nsorsiyum Üyelik Başvuru Çağrısıdır.                               |
| ercan doğan ortaokulu öğre     |                                                                                                    |                                                                                                    |                                                                    |
| akpazar ortaokulu öğrenci g    | Bitlis II Milli Eğitim Müdürlüğüne Bağlı Tüm Anaok Başıyını tarihleri 09 01 2024 tarihinde başlavın 09 02                                  | ulu, İlkokul, Ortaokul ve Liseler (Meslek Liseleri Hari<br>2024 tarihinda sona aracaktir. Basuuru tarihlari dısır                           | s) Başvuruda Bulunabilir.<br>Yıla başvurular kabul erlilmeverektir |
| konsorsiyum                    |                                                                                                    | Co-funded by the<br>Erramuse Programme<br>of the European Union                                                                             | na bayanan kaba canneyecekn.                                       |
| 2024 Erasmus+Okul Eğitimi      | Bitlis İl Milli Eğitim Müdürlüğü 2024 Yılı Eraşmu<br>Başvuruları Pı<br>Not: Her Bir Sorudan En fazla 5 Puan Alınabilir.                    | ş+ Okul Eğitimi Akreditasyonu Konsorsiyum Okul<br>ıanlama <u>Rubriği</u>                                                                    |                                                                    |
|                                | SORULAR                                                                                                    | PUANLAR                                                                                                    |                                                                    |
| 2024 Erasmus+ Okul Eğitim      | Tübitak 2204 projelerinde bölgesel sergiye katılmaya<br>hak kazanan projelere danışmanlık yapmış öğretmen<br>sayısı                        | Cvp:0 Puan:0, Cvp:1 Puan:1, Cvp:2 Puan:2,<br>Cvp:3 Puan:3, Cvp:4 Puan:4, Cvp:5+ Puan:5                                                      |                                                                    |
|                                | Tübitak 2204 projelerinde projesi bölgesel sergiye                                                                                         | Cvp:0 Puan:0. Cvp:1 Puan:1, Cvp:2 Puan:2,                                                                                                   |                                                                    |
| Bitlis İl Milli Eğitim Müdürlü | (Liseler için) 2204-A Lise Öğrencileri Araştırma Projeleri<br>Yarışmasında derece alarak bölgesel sergiye katılan<br>proje sayısı          | Cvp:0 Puan:3, Cvp:4 Puan:4, Cvp:5+ Puan:5<br>Cvp:0 Puan:0, <u>Cvp</u> :1 Puan:1, Cvp:2 Puan:2,<br>Cvp:3 Puan:3, Cvp:4 Puan:4, Cvp:5+ Puan:5 |                                                                    |
| BOLU İL MİLLİ EĞİTİM MÜD       | (Ortaokullar icin) 2204-8 Ortaokul Öğrencileri<br>Araştırma Projeleri Yarışmasında derece alarak bölgesel<br>sergi ye katılan proje sayısı | Cvp:0 Puan:0, <u>Cvp</u> :1 Puan:1 , Cvp:2 Puan:2,<br>Cvp:3 Puan:3 , Cvp:4 Puan:4 , Cvp:5+ Puan:5                                           |                                                                    |
|                                | Okul/Kurumun Gerçekleştirdiği 4006 Bilim Fuarı Sayısı                                                                                      | Cvp:0 Puan:0, Cvp:1 Puan:1, Cvp:2 Puan:2,<br>Cvp:3 Puan:3, Cvp:4 Puap:4, Cvp:5+ Puap:5                                                      | 1                                                                  |
| ÇORUM İL MİLLİ EĞİTİM MÜ       | Okul/Kurumun almış olduğu <u>eTwinning</u> Ulusal Kalite<br>Etiketi Sayısı                                                                 | Cvp:0 Puan:0, Cvp:4 Puan:4, Cvp:5+ Puan:5<br>Cvp:0 Puan:0, Cvp:1 Puan:1, Cvp:2 Puan:2,<br>Cvp:3 Puan:3, Cvp:4 Puan:4, Cvp:5+ Puan:5         | 1                                                                  |
|                                | Okul/Kurumun almış olduğu <u>eTwinning</u> Avrupa Kalite<br>Etiketi Sayısı                                                                 | Cvp:0 Puan:0, Cvp:1 Puan:1, Cvp:2 Puan:2,<br>Cvp:3 Puan:3, Cvp:4 Puan:4, Cvp:5+ Puan:5                                                      | ]                                                                  |

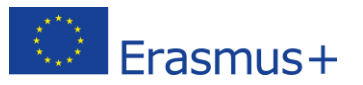

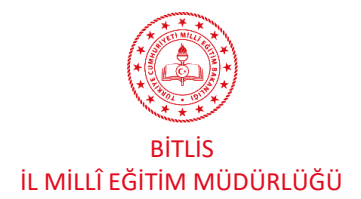

#### 2024 Yılı Konsorsiyum Başvuru Rehberi

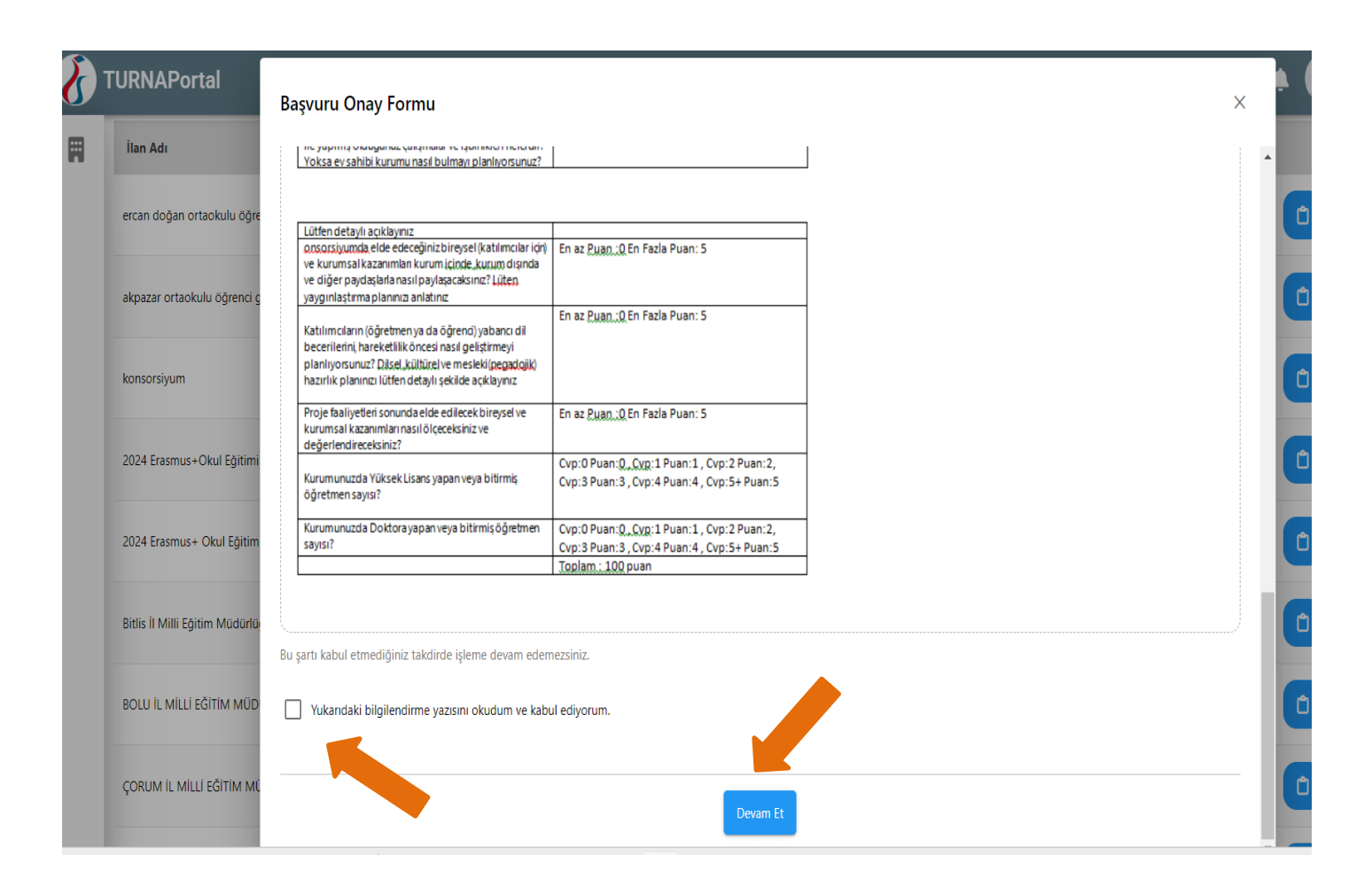

Son Başvuru tarihi dikkate alınarak ok ile gösterilen kısımlara tıklanarak devam edilir.

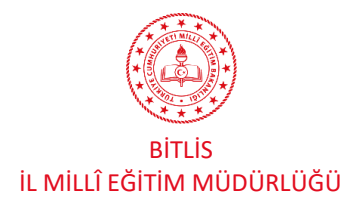

| ERASMUS+ OKUL EĞİTİMİ                                                           |                                                        |                                         | 2024 Yılı Konsor                            | rsiyum         | Başvuru Rel                                     | hberi     |
|---------------------------------------------------------------------------------|--------------------------------------------------------|-----------------------------------------|---------------------------------------------|----------------|-------------------------------------------------|-----------|
| 1 2 3<br>Kişisel Bilgiler İletişim Bilgileri Okul / Kurum Bilç                  | 4<br>gileri Okul / Kurum Öğrenci Bilgileri             | 5<br>Kurum Proje Geçmişi                | 6<br>Proje Tasarımı Bölümü                  | 7<br>Diğer     | 8<br>Belge Yükleme                              | 9<br>Onay |
| Bitlis İl Milli Eğitim Müdür                                                    | lüğü 2024 Yılı Erasmus+ Okul Eğitimi                   | i Akreditasyonu Konsors                 | iyum Okul Başvuruları                       |                | Türkirt Lausa a                                 | LINS      |
|                                                                                 | Ad *                                                   |                                         |                                             |                |                                                 |           |
|                                                                                 | Soyad *                                                |                                         |                                             |                |                                                 |           |
|                                                                                 | Doğum Tarihi * Cinsiyet                                |                                         |                                             |                |                                                 |           |
|                                                                                 | Kadın<br>Erkek                                         |                                         |                                             |                |                                                 |           |
| <b>Kişisel Bilgiler</b> modülünde başvur<br>bilgileri otomatik olarak ekrana ge | uyu yapan kişinin (okul<br>lir. Herhangi bir veri giri | müdürü ya da<br>işi yapmadan <b>'il</b> | yetkilendirdiği<br><b>eri'</b> butonu tıkla | bir öğ<br>nır. | retmen) kiş                                     | şisel     |
| 1 2 3<br>Kişisel Bilgiler İletişim Bilgileri Okul / Kurum H                     | 4<br>Bilgileri Okul / Kurum Öğrenci Bilgiler           | 5<br>i Kurum Proje Geçmişi              | 6<br>Proje Tasarımı Bölümü                  | 7<br>Diğer     | 8<br>Belge Yükleme                              | 9<br>Onay |
| Bitlis İl Milli Eğitim Müdürlü                                                  | ğü 2024 Yılı Erasmus+ Okul Eğitimi A                   | Akreditasyonu Konsorsiy                 | um Okul Başvuruları                         |                | TÜRKİTE LALASAL ALARA<br>Türkise matikana Alara |           |
|                                                                                 |                                                        |                                         |                                             |                |                                                 |           |
| Mail Adresiniz *                                                                |                                                        |                                         |                                             |                |                                                 |           |
| < Geri                                                                          |                                                        |                                         |                                             |                | ileri                                           | >         |

**İletişim Bilgileri** modülünde başvuruyu yapan kişinin (okul müdürü ya da yetkilendirdiği bir öğretmen) cep telefonu ve mail adresi otomatik olarak ekrana gelir. Kurum adresi eksiksiz bir şekilde yazılarak **'İleri'** butonuna tıklanır.

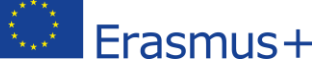

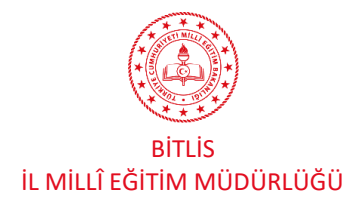

#### 2024 Yılı Konsorsiyum Başvuru Rehberi

| 1<br>Kişisel Bilgiler          | 2<br>İletişim Bilgileri      | 3<br>Okul / Kurum Bilgileri | 4<br>Okul / Kurum Öğrenci Bilgile | 5<br>ri Kurum Proje Geçmişi | 6<br>Proje Tasarımı Bölümü | 7<br>Diğer Belg | 8<br>e Yükleme                               | 9<br>Onay |
|--------------------------------|------------------------------|-----------------------------|-----------------------------------|-----------------------------|----------------------------|-----------------|----------------------------------------------|-----------|
|                                | Bitlis İl M                  | illi Eğitim Müdürlüğü 20    | 124 Yılı Erasmus+ Okul Eğitim     | i Akreditasyonu Konsorsi    | yum Okul Başvuruları       | 1               | TÜRM'TE ULUSAL ALINES<br>TRESHAATION, ALINES |           |
| Okulunuzun Adı *               |                              |                             |                                   |                             |                            |                 |                                              | ~         |
| Okulunuzun Organi              | izasyon Kimlik (O            | ID) Numarasını giriniz *    |                                   |                             |                            |                 | (                                            |           |
| Okul Müdürünün A               | di Soyadi *                  |                             |                                   |                             |                            |                 |                                              |           |
| Okul Müdürünü <mark>n</mark> C | Cep Telefonu *               |                             |                                   |                             |                            |                 |                                              |           |
| Okul Müdürünün E-              | -posta adresi *              |                             |                                   |                             |                            |                 |                                              |           |
| Projelerden Soruml             | lu Müdür Yardımo             | cısının Adı Soyadı *        |                                   |                             |                            |                 |                                              |           |
| Projelerden Soruml             | lu Müdür Yardımc             | isinin Telefon Numarasi *   |                                   |                             |                            |                 |                                              |           |
| Projelerden Soruml             | lu Müdür Yardımc             | tisinin E-posta adresi *    |                                   |                             |                            |                 |                                              |           |
| Okul Erasmus+ Sori             | umlusunun Adı S              | oyadı *                     |                                   |                             |                            |                 |                                              | 0 🔶       |
| Okul Erasmus+ Sori             | umlusunun Telefo             | on Numarası *               |                                   |                             |                            |                 |                                              |           |
| Okul Erasmus+ Son              | rumlusunun E-pos             | sta Adresi *                |                                   |                             |                            |                 |                                              |           |
| Okulun Toplam Öğr              | retmen (Eğitim Ö             | ğretim Personeli) Sayısı *  |                                   |                             |                            |                 |                                              | 0 🧲       |
| Jlusal düzeyde geç             | çerliliği olan yaba          | ncı dil sınavlarından 50-74 | aralığında puana sahip öğretm     | en sayısı *                 |                            |                 |                                              |           |
| Ulusal düzeyde geç             | erliliği olan yaba           | ncı dil sınavlarından 75-10 | 0 aralığında puana sahip öğretn   | nen sayısı *                |                            |                 |                                              |           |
| Kadrolu Bilisim Tekr           | noloiileri Öăretm            | eni Savisi *                |                                   |                             |                            |                 |                                              |           |
| Kadrolu Ingilizes Ö            | ăretmeni <sup>c</sup> owe: * |                             |                                   |                             |                            |                 |                                              |           |
|                                | greument Sayisi              |                             |                                   |                             |                            |                 |                                              |           |
| kadrolu Rehber Oği             | retmen Sayısı *              |                             |                                   |                             |                            |                 |                                              |           |
|                                |                              |                             |                                   |                             |                            |                 |                                              |           |
| < Geri                         |                              |                             |                                   |                             |                            |                 | İleri >                                      |           |

**Okul/Kurum Bilgileri** modülünde istenilen veriler doğru ve eksiksiz girilmelidir. İlerleyen süreçte resmi planlamalar burada girilen veriler doğrultusunda yapılacaktır. Yanlış ve eksik bilgi girilmesi sonucunda yaşanacak aksaklık ve olumsuzluklardan <u>okul yönetimi sorumludur</u>. Ok işareti ile gösterilen sorularda **'?'** tıklanarak soru ile ilgili acıklamalara ulasılabilir.

# Erasmus+

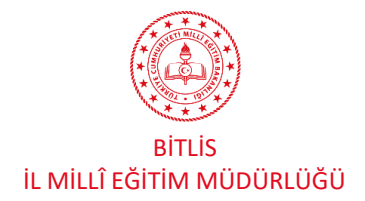

| 1<br>Kişisel Bilgiler                   | 2<br>İletişim Bilgileri | 3<br>Okul / Kurum Bilgileri | 4<br>Okul / Kurum Öğrenci Bilgileri | 5<br>Kurum Proje Geçmişi | 6<br>Proje Tasarımı Bölümü | 7<br>Diğer | 8<br>Belge Yükleme | 9<br>Onay |
|-----------------------------------------|-------------------------|-----------------------------|-------------------------------------|--------------------------|----------------------------|------------|--------------------|-----------|
|                                         | Bitlis İl Milli         | Eğitim Müdürlüğü 2024       | l Yılı Erasmus+ Okul Eğitimi Akro   | editasyonu Konsorsiyur   | n Okul Başvuruları         |            | TORST RECEIPT AND  |           |
| Toplam Öğrenci S                        | ayısı *                 |                             |                                     |                          |                            |            |                    |           |
| Yabancı Uyruklu C<br>Engelli Öğrenci Sa | Oğrenci Sayısı *        |                             |                                     |                          |                            |            |                    |           |
| Ram Raporu Olan                         | ı Özel Yetenekli Öğr    | renci Sayısı *              |                                     |                          |                            |            |                    |           |
| Bilsem'e Devam E                        | den Öğrenci Sayısı      | *                           |                                     |                          |                            |            |                    |           |
| < Geri                                  |                         |                             |                                     |                          |                            |            | ileri 3            | >         |

**Okul/Kurum Öğrenci Bilgileri** modülünde istenilen veriler doğru ve eksiksiz girilmelidir. İlerleyen süreçte resmi planlamalar burada girilen veriler doğrultusunda yapılacaktır. Yanlış ve eksik bilgi girilmesi sonucunda yaşanacak aksaklık ve olumsuzluklardan <u>okul yönetimi sorumludur</u>.

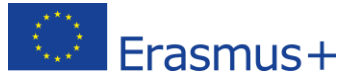

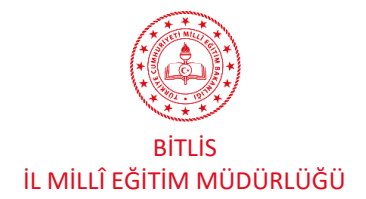

| Kişisel Bilgiler  | r İletişim Bilgileri  | 3<br>Okul / Kurum Bilgileri  | 4<br>Okul / Kurum Öğrenci Bilgileri | 5<br>Kurum Proje Geçmişi      | 6<br>Proje Tasarımı Bölümü | 7<br>Diğer | 8<br>Belge Yükleme  |     |
|-------------------|-----------------------|------------------------------|-------------------------------------|-------------------------------|----------------------------|------------|---------------------|-----|
|                   | Bitlis İl Milli E     | ğitim Müdürlüğü 2024         | Yılı Erasmus+ Okul Eğitimi Akr      | editasyonu Konsorsiyur        | n Okul Başvuruları         |            | TREATING LAUNAL AND |     |
| Okul /Kurum A     | dına Resmi Başvurusı  | u Yapılan Erasmus+ Proje !   | Sayısı                              |                               |                            |            |                     |     |
| Okul/Kurum Ac     | dına Koordinatör Olar | rak Hibelendirilen Erasmus   | + Proje Sayısı                      |                               |                            |            |                     | •   |
| Okul/Kurumun      | Ortak Olarak Yer Ald  | ığı Hibelendirilmiş Proje S  | ayısı                               |                               |                            |            |                     | ) ( |
| Okul/Kurumun      | almış olduğu eTwinn   | ing Ulusal Kalite Etiketi Sa | yısı                                |                               |                            |            |                     | •   |
| Okul/Kurumun      | almış olduğu eTwinn   | ing Avrupa Kalite Etiketi S  | ayısı                               |                               |                            |            |                     | • ( |
| Okul/Kurumun      | Gerçekleştirdiği 4006 | 5 Bilim Fuarı Sayısı         |                                     |                               |                            |            |                     | > ( |
| (Ortaokullar içi  | n) 2204-B Ortaokul Ö  | İğrencileri Araştırma Proje  | leri Yarışmasında derece alarak bö  | ilgesel sergiye katılan proje | e sayısı                   |            |                     | •   |
| (Liseler için) 22 | 04-A Lise Öğrencileri | Araştırma Projeleri Yarışm   | asında derece alarak bölgesel ser   | giye katılan proje sayısı     |                            |            |                     | • ( |

Kurum Proje Geçmişi modülünde istenilen veriler doğru ve eksiksiz girilmelidir. Yanlış ve eksik bilgi girilmesi sonucunda yaşanacak aksaklık ve olumsuzluklardan okul yönetimi sorumludur. Bu bölümdeki sorular için herhangi bir cevap seçilmesi durumunda 'Kanıtlayıcı Belge veya Belgelerin' yüklenmesi gerekmektedir. Yüklenecek belge birden fazla ise tek pdf dosyasında birleştirilerek birden fazla sayfa olacak şekilde okunaklı bir şekilde taranarak 3 MB'ı geçmeyecek şekilde yüklenmesi gerekmektedir. Yukarıdaki sorularda kanıtlayıcı belge olarak kullanılabilecek belgeler ve içerikleri aşağıda belirtilmiştir.

NOT: Cevabınızın 0(Sıfır) olması halinde de belge yüklemeniz gerekmektedir(Cevabınızın 0(Sıfır) olduğu sorulara ise boş bir PDF sayfası yükleyerek bir sonraki aşamaya geçebilirsiniz.)

'?' işareti simgesine tıklanarak soruya ilişkin açıklamaya ulaşılabilir. Sorular açıklamalar okunmadan cevaplanmamalıdır.

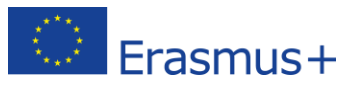

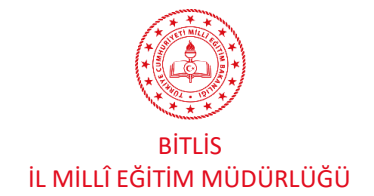

#### Kurum Proje Geçmişi için Destekleyici Belgeler

- 1- Okul / Kurum Adına Resmi Başvurusu Yapılan Erasmus+ Proje Sayısı : Başvuru portalından alınmış kurumun adının da yer aldığı ekran görüntüleri, kurum proje geçmişini gösterir ekran görüntüleri, Ulusal Ajans tarafından başvurunun alındığına dair gönderilen bilgilendirme maillerinin ekran görüntüleri v.b.
- 2- Okul / Kurum Adına Koordinatör Olarak Hibelendirilen Erasmus+ Proje Sayısı: Ulusal Ajans tarafından başvurunun hibelendirildiğine dair gönderilen bilgilendirme maillerinin ekran görüntüleri, imzalanan hibe sözleşmelerinde kurumun adının ve imzaların yer aldığı sayfalar v.b
- 3- Okul / Kurumun Ortak Olarak Yer Aldığı Hibelendirilmiş Proje Sayısı : Proje koordinatörü kurum ile imzalanan alt hibe sözleşmeleri, başvuru portalından alınmış ve kurumun adının yer aldığı ekran görüntüleri v.b
- 4- Okul / Kurumun almış olduğu eTwinning Ulusal Kalite Etiketi Sayısı : Kurum adına düzenlenen sertifikalar ve sistemden alınmış okulun adını gösterir ekran görüntüleri v.b
- 5- Okul / Kurumun almış olduğu eTwinning Avrupa Kalite Etiketi sayısı : Kurum adına düzenlenen sertifikalar ve sistemden alınmış okulun adını gösterir ekran görüntüleri v.b
- 6- Okul / Kurumun Gerçekleştirdiği 4006 Bilim Fuarı Sayısı : Kurum adına düzenlenen sertifikalar, resmi yazışmalar, başvuru siteminden alınmış ve kurumun Tübitak 4006 Bilim Fuarı yapmaya hak kazandığını ve fuarı tamamlayarak gerçekleştirdiğini gösteren ekran görüntüleri, resmi yazışmalar ve mailler v.b
- 7- 2204-B Ortaokul Öğrencileri Araştırma Projeleri Yarışmasında derece alarak bölgesel sergiye katılan proje sayısı : Kurum adına düzenlenen sertifikalar, resmi yazışmalar, başvuru siteminden alınmış ve kurumun 2204-B Ortaokul Öğrencileri Araştırma Projeleri Yarışmasında derece alarak bölgesel sergiye katıldığını ve katılan öğrenci sayısını gösteren ekran görüntüleri, resmi yazışmalar ve mailler v.b

ÖNEMLİ NOT: Yukarıda belirtilen ve Kurum Proje Geçmişi modülünde belirtilen verilere ilişkin uygun kanıtlayıcı belgelerin yüklenmemesi ve yüklenen kanıtlayıcı belgelerde okul/kurumun adının bulunmaması durumunda <u>ilgili belgeler geçersiz sayılacaktır.</u>

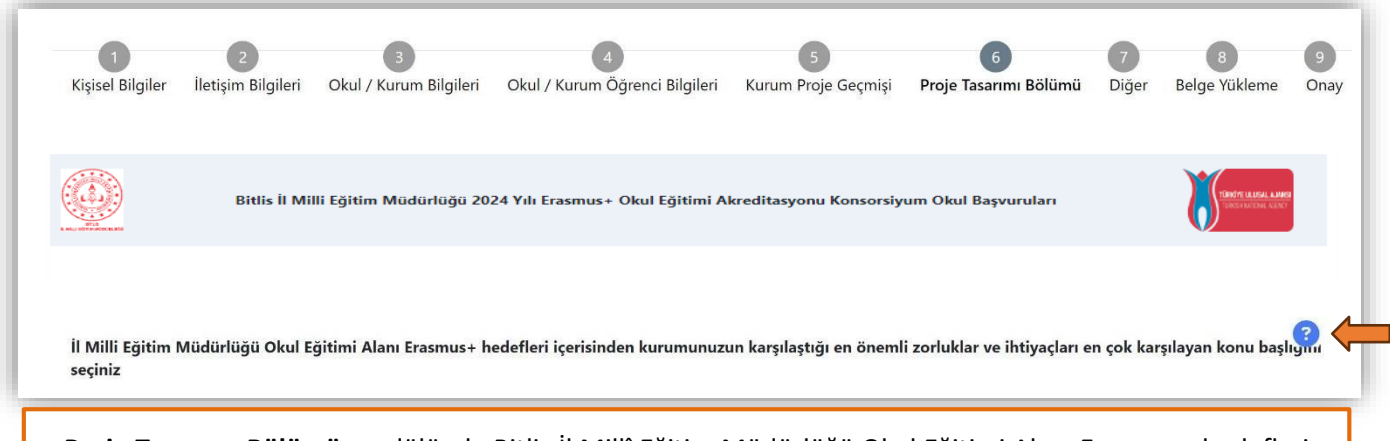

**Proje Tasarımı Bölümü** modülünde Bitlis İl Millî Eğitim Müdürlüğü Okul Eğitimi Alanı Erasmus+ hedefleri içerisinden kurumunuzun karşılaştığı en önemli zorluklar ve ihtiyaçları en çok karşılayan konu başlığı seçilerek bu başlıkta devamında gelecek soruların açık, net ve somut gerekçelerle şekillendirilecek bir proje sunulması beklenmektedir.

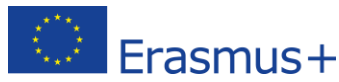

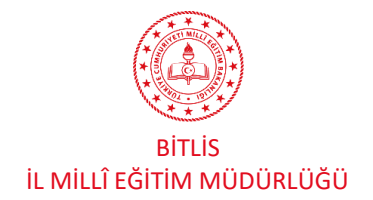

Diğer modülünde okul/kurumun buunduğu hizmet bölgesinin doğru bir şekilde beyan edilmesi gerekmektedir.

Ayrıca okul/kurumun önceki dönemlerde yapmış olduğu Bursa İl Millî Eğitim Müdürlüğü Okul Eğitimi Alanı Erasmus+ Konsorsiyumlarına yönelik yapmış olduğu başvuru sayısı da doğru beyan edilmelidir.

| 0                | 2                  | 3                      | 4                               | 5                      | 6                     | 7     | 8                                       | 9          |
|------------------|--------------------|------------------------|---------------------------------|------------------------|-----------------------|-------|-----------------------------------------|------------|
| Kişisel Bilgiler | İletişim Bilgileri | Okul / Kurum Bilgileri | Okul / Kurum Öğrenci Bilgileri  | Kurum Proje Geçmişi    | Proje Tasarımı Bölümü | Diğer | Belge Yükleme                           | Ona        |
|                  |                    |                        |                                 |                        |                       |       |                                         |            |
|                  | Bitlis İl Milli    | Eğitim Müdürlüğü 202   | 4 Yılı Erasmus+ Okul Eğitimi Al | creditasyonu Konsorsiy | um Okul Başvuruları   |       | TÜRÖYE ULUSAL AN<br>Türöse Material Ale | 100<br>100 |
|                  |                    |                        |                                 |                        |                       |       |                                         |            |
| 400              |                    |                        |                                 |                        |                       |       |                                         |            |
| < Geri           |                    |                        |                                 |                        |                       |       |                                         | <b>`</b>   |

**Belge yükleme** modülünde herhangi bir belgenin yüklenmesi talep edilmemiştir. **'İleri'** butonu ile bu bölüm geçilebilir.

| 1<br>Kişisel Bilgiler | 2<br>İletişim Bilgileri | 3<br>Okul / Kurum Bilgileri | 4<br>Okul / Kurum Öğrenci Bilgileri | 5<br>Kurum Proje Geçmişi | 6<br>Proje Tasarımı Bölümü | 7<br>Diğer | 8<br>Belge Yükleme | 9<br>Onay    |
|-----------------------|-------------------------|-----------------------------|-------------------------------------|--------------------------|----------------------------|------------|--------------------|--------------|
|                       | Bitlis İl Mil           | lli Eğitim Müdürlüğü 20     | 24 Yılı Erasmus+ Okul Eğitimi A     | kreditasyonu Konsorsiy   | rum Okul Başvuruları       |            |                    | MARSI<br>RCT |
| < Geri                |                         |                             |                                     |                          |                            |            | Başvuruyu Tamam    | nla          |

**Onay** modülünde yapılan tüm başvuru ve girilen veriler görüntülenmektedir. Bu bölümde başvuru dikkatli bir şekilde kontrol edilmeli ve eğer düzeltilmesi gereken yerler varsa **'Geri'** butonu ile ilgili modüllere dönülmelidir. Eğer düzeltilecek bir veri ya da içerik mevcut değilse **'Başvuruyu Tamamla'** butonu ile başvuru tamamlanarakgönderilmelidir.

ÖNEMLİ NOT: Son başvuru tarihi ve saatine kadar başvuru üzerinde güncellemeler yapılarak tekrar gönderilebilmektedir.

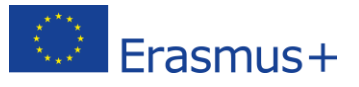

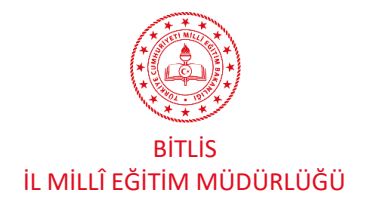

**Onay** modülünde yapılan tüm başvuru ve girilen veriler görüntülenmektedir. Bu bölümde başvuru dikkatli bir şekilde kontrol edilmeli ve eğer düzeltilmesi gereken yerler varsa **'Geri'** butonu ile ilgili modüllere dönülmelidir. Eğer düzeltilecek bir veri ya da içerik mevcut değilse **'Başvuruyu Tamamla'** butonu ile başvuru tamamlanarak gönderilmelidir.

ÖNEMLİ NOT: Son başvuru tarihi ve saatine kadar başvuru üzerinde güncellemeler yapılarak tekrar gönderilebilmektedir.

## ÖNEMLİ BİLGİLENDİRME

Turna Portal Sistemi, Türkiye Ulusal Ajansı Turna Sistemi, Avrupa Komisyonu Beneficiary Module, Milli Eğitim Bakanlığı MEBBİS Sistemi ve e-Devlet Sistemi üzerinden bir takım verileri çeken ve bu verileri başvuru ekranına yansıtabilen bir sistemdir. Dolayısıyla başvuru esnasında otomatik gelmesi gereken verilen sisteme aktarılmasında diğer veritanablarından kaynaklanan teknik sorunlar ve verilerin geç gelmesi durumu olabilir. Bu gibi durumlarda başvurudaki 'Geri' butonu ile önceki menülere dönülüp tekrar ilerlenebilir veya başvurudan çıkılıp tekar yan menüdeki 'Konsorsiyum Başvuru' sekmesine tıklanarak başvuruya kalınan yerden devam edilip başvuru tamamlanabilmektedir.

Başvuru esnasında yaşanan teknik sorunlardan ve diğer nedenlerden dolayı başvurunun yarım kalması durumunda sisteme tekrar girilerek kalınan modülden devam edilebilir. Ancak 'Proje Tasarımı' bölümdeki sorular açık uçlu ve detaylı cevaplar verilmesi beklenen sorulardır ve her bir soruya cevap verilmeden sistem o bölümdeki başvuruyu kaydetmemektedir. Dolayısıyla bu bölümdeki soruların cevapları ayrı bir programda hazırlanarak bu sistemdeki cevap bölümlerine aktarılması tavsiye edilir.

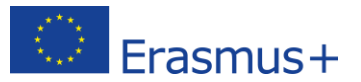

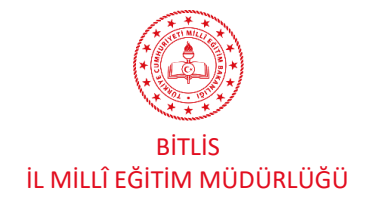

5.

## BÖLÜM

## DEĞERLENDİRME

## Başvuruların Değerlendirilmesi ve Değerlendirme Kriterleri

Bitlis İl Millî Eğitim Müdürlüğü uhdesinde koordine edilecek Erasmus+ Konsorsiyum faaliyetleri için okul ve kurumlar tarafından yapılacak başvurular Erasmus Planı uygulama esasları ve kalite standartları doğrultusunda kurulacak bir komisyon tarafından belirlenen ve ilanda yayınlanan puanlama rubriğine göre puanlanarak değerlendirilecektir. 2021-2027 yılları arasını kapsayan 7 yıllık süre içerisinde, her yıl başvurular alınarak her okul ve kuruma eşit fırsatlar sunulup en yüksek seviyede kapsayıcılığın ön plana çıktığı adil ve şeffaf bir değerlendirme süreci gerçekleştirilecektir.

## Kurumsal geçmiş, kapasite ve projeler bağlamında kurum bilgileri bölümü için;

- Son 5 Yıl içerisinde kurum AB projeleri performansı ve kurumsal geçmişi
- Son 5 Yıl içerisinde kurum e-Twinning performansı ve kurumsal geçmişi
- Son 5 Yıl içerisinde kurum TİBİTAK destekleri performansı ve kurumsal geçmişi (ortaokul, ortaöğretim kurumları ve BİLSEM'ler için)
- Yabancı dil yeterliliğine sahip öğretmen durumu

## Kurum Proje Tasarımı için;

- Kurumsal ihtiyaçların Erasmus Planı hedefleri ile ilişkilendirilmesi, ihtiyaç analizi ve uluslararasılaşma ihtiyacının doğru anlatımı
- Başvuru konusuna ilişkin proje hedeflerinin doğru anlatımı
- Başvuru konusuna ilişkin kurumda daha önce yapılmış kurum içi, yerel, bölgesel, ulusal ya da uluslararası faaliyetler, çalışmalar ya da projeler
- Seçilen hedef ve belirtilen ihtiyaca yönelik doğru faaliyet seçimi
- Bireysel ve kurumsal kazanımların kalitesi
- Bireysel kazanımların kurumun stratejik gelişimine katkısı
- Proje faaliyetleri için program ülkelerindeki kurumlarla bağlantılar, yapılan iş birlikleri, mutabakatlar ve bunların nasıl sağlanacağı
- Yaygınlaştırma planının kalitesi
- Kurumunuzun dilsel, kültürel ve mesleki (pedagojik) hazırlık planının açıklanması ve kalitesi
- Bireysel ve kurumsal kazanımların ölçme ve değerlendirme kalitesi

## Başvuruların Kabulü ve İlanı

Başvurular TURNA PORTAL sistemi üzerinden alınacaktır. Konsorsiyum üye olmaya hak kazanan okullarımız Bitlis AR-GE Birimi web sitesi üzerinden duyurulacaktır.

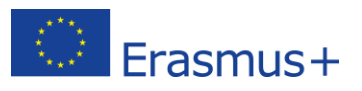